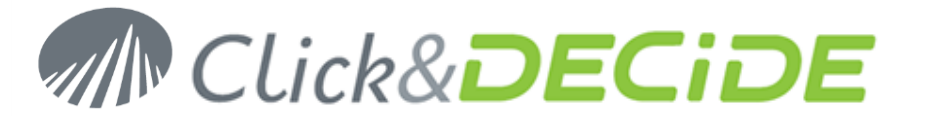

### Knowledge Base Article: Article 218 – Revision 2 How to connect BAI to a Remote SQL Server Database?

Date: January 11th, 2011 Last Update: January 21st, 2013 (see Section 2, C, 4)

#### **Problem:**

You want to create a Secured Data Source that will connect to a remote SQL SERVER using Windows Authentication.

#### **Pre-requisites:**

SQL Server Management Studio has to be installed on both machines corresponding to the same SQL Server version.

If you are using SQL Server Express, you can download and install Microsoft SQL Server Management StudioExpress (SSMSE) from Microsoft web site:

- SQL Server 2005:<u>http://www.microsoft.com/downloads/details.aspx?FamilyID=5D76230D-580D-4874-8C7D-93491A29DB15&displaylang=en</u>
- SQL Server 2008:<u>http://www.microsoft.com/downloads/details.aspx?FamilyID=08e52ac2-1d62-45f6-9a4a-4b76a8564a2b&displaylang=en</u>

#### Solution:

Follow the steps below

## **Table of Contents**

| Archite | ecture                                        | 2  |
|---------|-----------------------------------------------|----|
| Sectio  | n 1: Configure the Remote SQL Server Machine  | 3  |
| А.      | Create a Custom User                          | 3  |
| В.      | Map this user to the database                 | 3  |
| C.      | Test the Database Configuration               | 4  |
| D.      | Prepare the SQL Server for Remote Connections | 6  |
| Sectio  | n 2: Prepare the Click &DECiDE-BAI Machine    | 1  |
| Α.      | Create Custom User                            | 1  |
| В.      | Test the Remote Database Connection           | 1  |
| C.      | Configure BAI Services                        | 12 |

## www.clickndecide.com

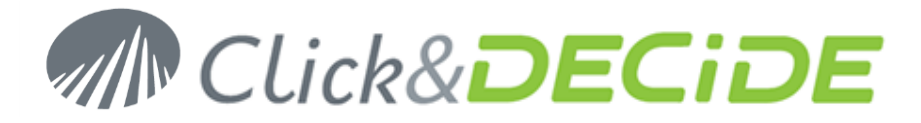

## Architecture

Net Report uses Windows Authentication to connect to the database. As a consequence you need to provide a Windows User credential that is able to log into your SQL Server Database.

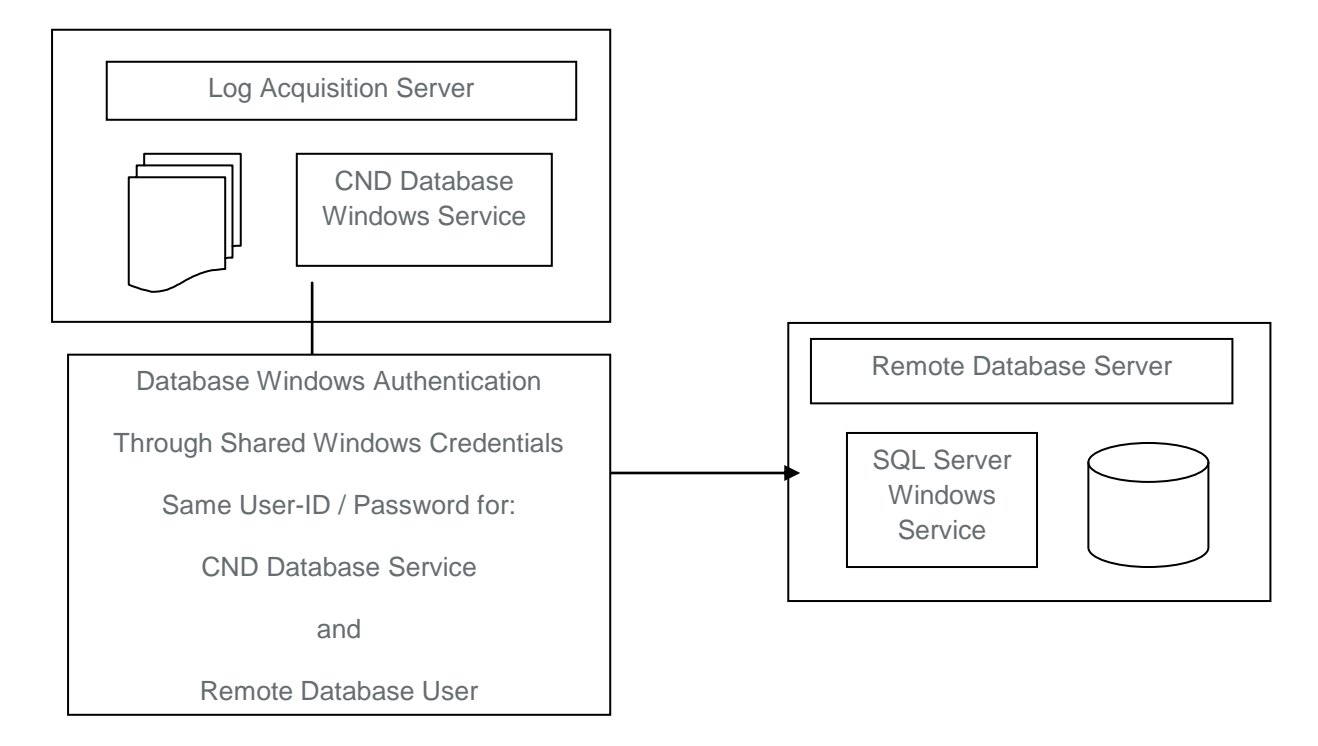

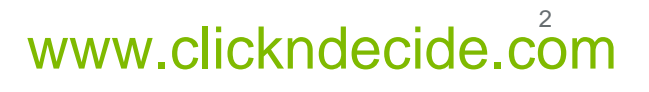

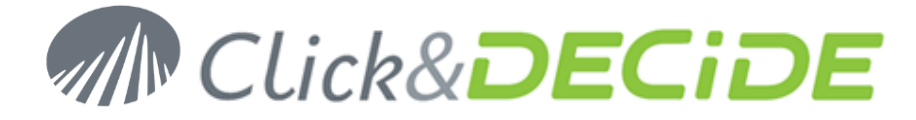

## Section 1: Configure the Remote SQL Server Machine

## A. Create a Custom User

- 1. Connect to the machine where the remote SQL Server is running
- 2. Create a User that will be used by Click &DECiDE-BAI to connect to your database.

**WARNING**: You must choose a password that complies with the password policy of both the remote SQL Server machine and the machine that runs Click &DECiDE-BAI.

### B. Map this user to the database

1. Connect to the machine where the SQL Server is running and launch the SQL Server Management Studio. (Run As Administrator)

From the Security node, add the user created below as a login

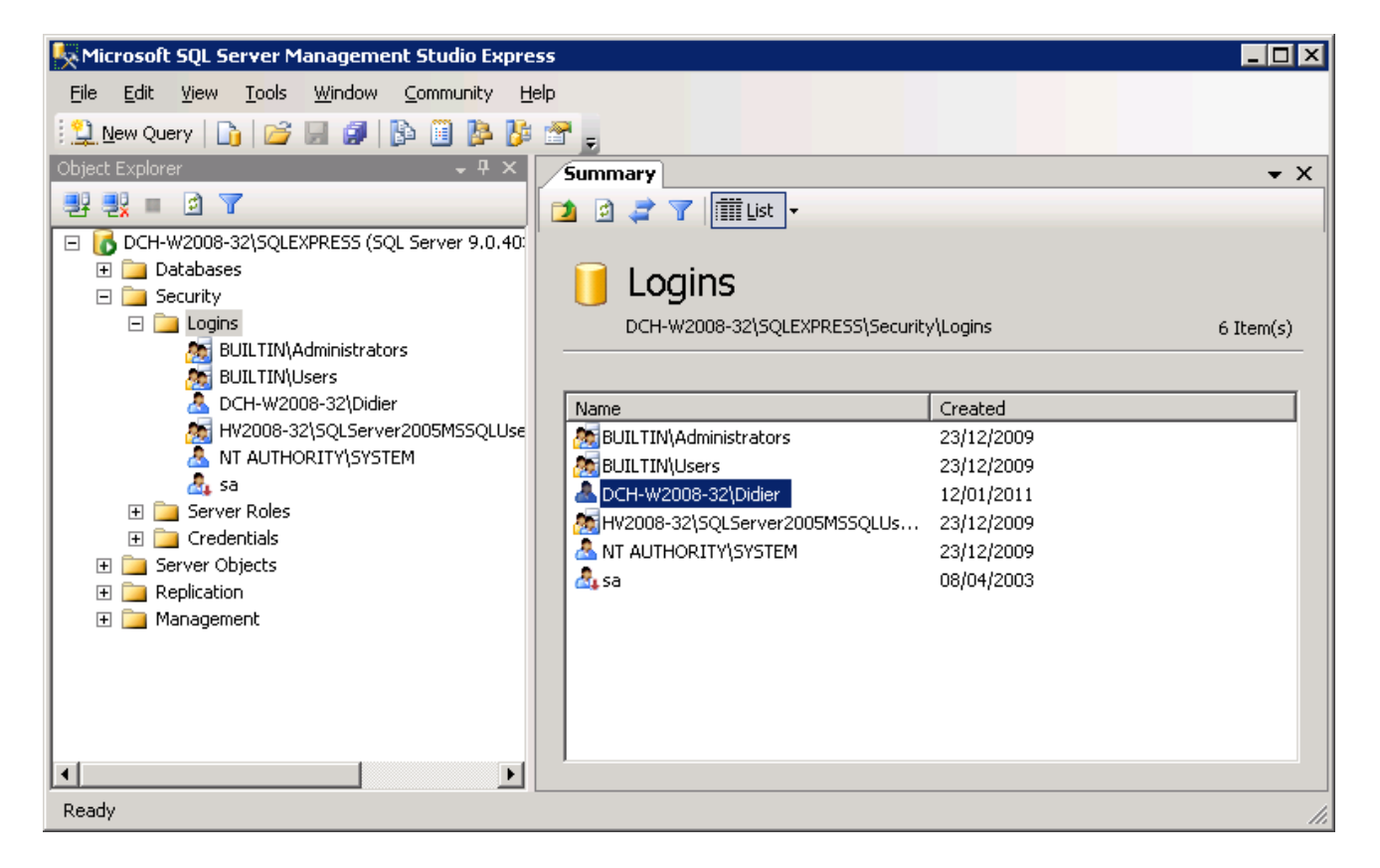

2. Then, right click on the just created login, select Properties and User Mapping to set rights to the login on the database(s) you want to access.

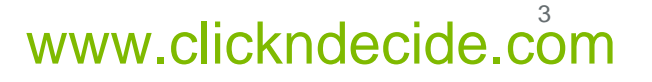

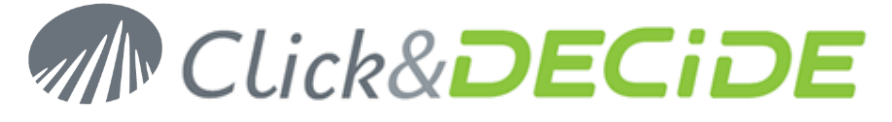

| 🚪 Login Properties - DCH-W20                                                                    | 08-32\Didie                                                                              | r                                                                                                    |                     |                |
|-------------------------------------------------------------------------------------------------|------------------------------------------------------------------------------------------|----------------------------------------------------------------------------------------------------|---------------------|----------------|
| Select a page                                                                                   | 🛒 Script 👻                                                                               | 📑 Help                                                                                               |                     |                |
| 😭 General                                                                                       |                                                                                          |                                                                                                    |                     |                |
| 🚰 Server Roles                                                                                  | Users map                                                                                | pe <u>d</u> to this login:                                                                           |                     |                |
| Securables                                                                                      | Мар                                                                                      | Database                                                                                             | User                | Default Schema |
| Status                                                                                          |                                                                                          | aspnetdb                                                                                             | DCH-W2008-32\Didier |                |
| _                                                                                               |                                                                                          | CnDWebServices                                                                                       | DCH-W2008-32\Didier |                |
|                                                                                                 | <b>V</b>                                                                                 | DataSetReport                                                                                        | DCH-W2008-32\Didier |                |
|                                                                                                 |                                                                                          | master                                                                                               |                     |                |
|                                                                                                 |                                                                                          | model                                                                                                |                     |                |
|                                                                                                 |                                                                                          | msdb                                                                                                 |                     |                |
|                                                                                                 | <b>V</b>                                                                                 | netreport                                                                                            | DCH-W2008-32\Didier |                |
|                                                                                                 |                                                                                          | tempdb                                                                                               |                     |                |
|                                                                                                 | ☐ Guest<br>Database                                                                      | account enabled for: DataSe<br>role membership for: DataSet                                          | Report<br>Report    |                |
| Connection                                                                                      | 🗌 db_ac                                                                                  | cessadmin                                                                                            |                     |                |
| Server:<br>DCH-W2008-32\SQLEXPRESS<br>Connection:<br>DCH-W2008-32\Didier<br>ICH-W2008-32\Didier | <pre>db_ba db_da db_da db_da db_da db_dd db_dd db_dd db_de db_de db_de db_ow db_se</pre> | ckupoperator<br>tareader<br>tawriter<br>ladmin<br>nydatareader<br>nydatawriter<br>ner<br>curityadmin |                     |                |
| Progress                                                                                        | 🖌 public                                                                                 |                                                                                                    |                     |                |
| C Ready                                                                                         |                                                                                          |                                                                                                    |                     |                |
|                                                                                                 |                                                                                          |                                                                                                    |                     | OK Cancel      |

3. Click OK.

## C. Test the Database Configuration

- 1. Open a Command Prompt: Start>All Programs>Accessories>Command Prompt.
- 2. Go to the following directory (with the CD command):

For SQL Server 2005

"C:\Program Files\Microsoft SQL Server\90\Tools\Binn\VSShell\Common7\IDE"

For SQL Server 2008 32 bits

"C:\Program Files\Microsoft SQL Server\100\Tools\Binn\VSShell\Common7\IDE"

For SQL Server 2008 64 bits

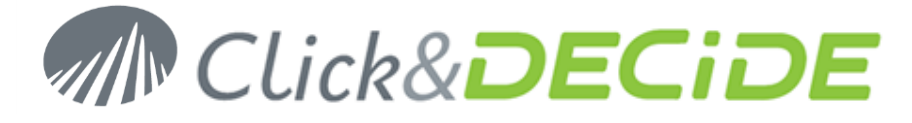

"C:\Program Files (x86)\Microsoft SQLServer\100\Tools\Binn\VSShell\Common7\IDE"

#### And enter the command:

For SQL Server 2005:
>runas /user:<domain>\<user>ssmsee.exe

Or, if no domain is defined:
>runas /user:<computername>\<user>ssmsee.exe

For SQL Server 2008:
>runas /user:<domain>\<user>ssms.exe

Or, if no domain is defined:
>runas /user:<computername>\<user>ssms.exe

Replace **<domain>** by your domain name, **<user>** by the user name created in step 2. (if no domain is defined, just enter the **<computername>\<user>**.)

- 3. Type <ENTER>.
- 4. Enter the password of the user created in step 2.
- 5. Type **<ENTER>**.
- 6. Enter the Server Name (<machine>\<instance>) of the SQL Server you want to connect to.

| 🛃 Connect to Server  |                               | × |  |  |
|----------------------|-------------------------------|---|--|--|
| SQL Serve            | Windows Server System<br>2005 | m |  |  |
| Server <u>t</u> ype: | Database Engine               | ] |  |  |
| <u>S</u> erver name: | RR0-W2008-32\SQLEXPRESS       |   |  |  |
| Authentication:      | Windows Authentication        |   |  |  |
| <u>U</u> ser name:   | RRO-W2003-32\NETREPORT        |   |  |  |
| <u>P</u> assword:    |                               |   |  |  |
|                      | Remember password             |   |  |  |
| <u>C</u> onnect      | Cancel Help Options >>        |   |  |  |

- 7. Click Connect.
- 8. You should be connected to the remote SQL Server and access to the database.
- 9. Note that a Firewall on the remote Server can forbid the connection. Change the Firewall status if needed.

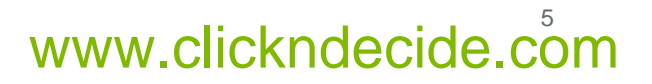

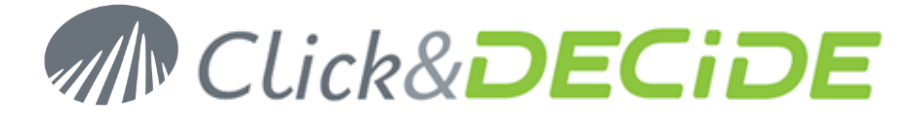

## **D. Prepare the SQL Server for Remote Connections**

1. Verify that the SQL Server is accepting remote connection.

For SQL Server 2005, start the SQL Server Surface Area Configuration from All Programs / Microsoft SQL Server 2005 / Configuration Tools.

| SQL Server 2005 Surface Area Configuration 📃 🖂 🔀                                                                                                    |
|----------------------------------------------------------------------------------------------------|
| Microsoft<br>SOL Server 2005                                                                                                    |
| Help Protect Your SQL Server                                                                                                    |
| Minimize SQL Server 2005 Surface Area<br>SQL Server 2005 improves manageability and security by giving administrators more control over the surface area of local                                                                                                    |
| <ul> <li>and remote instances of SQL Server 2005. With the SQL Server 2005 Surrace Area Configuration tools, you can easily:</li> <li>Disable unused services and network protocols for remote connections.</li> <li>Disable unused features of SQL Server components.</li> </ul> |
| For new installations, use these tools to enable required features, services, and network protocols that are disabled by default. For upgraded instances, use these tools to identify and disable unused features, services, and protocols.                                       |
| Users with administrative privileges on Microsoft Windows Vista and later versions will no longer have administrative<br>privileges on this SQL Server installation by default. To explicitly add yourself as a SQL Server administrator, click on the<br>below link:             |
| R Add New Administrator                                                                                                    |
| Read more about configuring the SQL Server surface area.                                                                                                    |
|                                                                                                    |
|                                                                                                    |
|                                                                                                    |
| Configure Surface Area for localhost (change computer)                                                                                                    |
| Surface Area Configuration for Services and Connections                                                                                                    |
| Surface Area Configuration for Features                                                                                                    |

Then click on Surface Area Configuration for Services and Connections and check that remote connections are allowed as below:

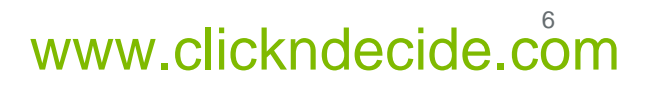

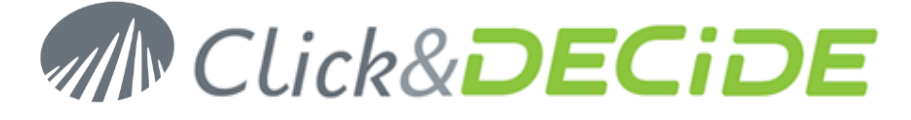

| 🐗 Surface Area Configuration for Services and Connections - localhost 🛛 🔀                                                                                                    |                                                       |  |  |  |  |  |
|----------------------------------------------------------------------------------------------------|-------------------------------------------------------|--|--|--|--|--|
| SQL Server 2005 Surface Area Configuration<br>Help Protect Your SQL Server                                                                                                    |                                                       |  |  |  |  |  |
| Enable only the services and connection types used by your applications. Disabling unused services and connections helps protect your server by reducing the surface area. For default settings, see <u>Help</u> .                                                                                                    |                                                       |  |  |  |  |  |
| Select a component and then configure its                                                                                                    | services and connections:                             |  |  |  |  |  |
| <ul> <li>□ □ □ SQLEXPRESS</li> <li>□ □ □ Database Engine</li> <li>Service</li> <li>→ Remote Connections</li> <li>□ □ SQL Server Browser</li> </ul> By default, SQL Server 2005 Express, Evaluation, and Developer editions allow local client connections only. Enterprise, Standard, and Workgroup editions also listen for remote client connections over TCP/IP. Use the options below to change the protocols on which SQL Server listens for incoming client connections. TCP/IP is preferred over named pipes because it requires fewer ports to be opened across the firewall. |                                                       |  |  |  |  |  |
|                                                                                                    | C Local connections only                              |  |  |  |  |  |
|                                                                                                    | Local and remote connections                          |  |  |  |  |  |
|                                                                                                    | C Using TCP/IP only                                   |  |  |  |  |  |
|                                                                                                    | O Using named pipes only                              |  |  |  |  |  |
|                                                                                                    | <ul> <li>Using both TCP/IP and named pipes</li> </ul> |  |  |  |  |  |
|                                                                                                    |                                                       |  |  |  |  |  |
| View by Instance View by Component                                                                                                    |                                                       |  |  |  |  |  |
|                                                                                                    | OK Cancel <u>A</u> pply <u>H</u> elp                  |  |  |  |  |  |

Then start the SQL Server Configuration Manager from All Programs / Microsoft SQL Server 2005 / Configuration Tools and check protocols are enabled as below:

| 🛐 SQL Server Configuration Manager                                                                                                    |                                                         |                                          |  |
|----------------------------------------------------------------------------------------------------|---------------------------------------------------------|------------------------------------------|--|
| <u>File A</u> ction <u>V</u> iew <u>H</u> elp                                                                                                    |                                                         |                                          |  |
|                                                                                                    |                                                         |                                          |  |
| SQL Server Configuration Manager (Local)<br>SQL Server 2005 Services<br>SQL Server 2005 Network Configuration<br>Protocols for SQLEXPRESS<br>SQL Native Client Configuration<br>Client Protocols<br>Aliases | Protocol Name<br>Shared Memory<br>Named Pipes<br>TCP/IP | Status<br>Enabled<br>Enabled<br>Disabled |  |
|                                                                                                    |                                                         |                                          |  |

Contact us: E-mail: <u>support@clickndecide.com</u> Tel: +33 (0)4 67 84 48 00 Headquarters: Click&DECiDE 130, rue du Baptistou - 34980 St Gély du Fesc, France. To contact your nearest Click&DECiDE partner, <u>click here</u>.

# www.clickndecide.com

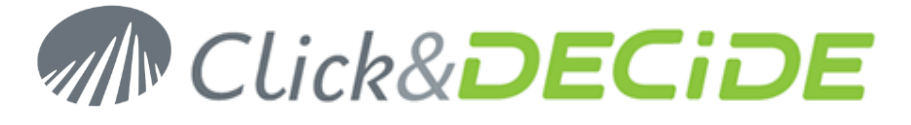

Then right click on TCP/IP properties and set a fixed TCP port for IPAII at 1433 as below:

| TCP/IP Properties ? 🗙 |                     |                      |  |  |
|-----------------------|---------------------|----------------------|--|--|
| Pro                   | otocol IP Addresses |                      |  |  |
|                       | IP1                 |                      |  |  |
|                       | Active              | Yes                  |  |  |
|                       | Enabled             | No                   |  |  |
|                       | IP Address          | 192.168.0.89         |  |  |
|                       | TCP Dynamic Ports   | 0                    |  |  |
|                       | TCP Port            |                      |  |  |
|                       | IP2                 |                      |  |  |
|                       | Active              | Yes                  |  |  |
|                       | Enabled             | No                   |  |  |
|                       | IP Address          | 127.0.0.1            |  |  |
|                       | TCP Dynamic Ports   | 0                    |  |  |
|                       | TCP Port            |                      |  |  |
|                       | IPAll               |                      |  |  |
|                       | TCP Dynamic Ports   | 1035                 |  |  |
|                       | TCP Port            | 1433                 |  |  |
|                       |                     | ]                    |  |  |
| TC                    | IP Port             |                      |  |  |
| TC                    | IP port             |                      |  |  |
|                       |                     |                      |  |  |
| _                     |                     |                      |  |  |
|                       | OK Cance            | l <u>A</u> pply Help |  |  |

| 🛐 SQL Server Configuration Manager                                                                                                    |                                                |                      |                                                      | _ 🗆 🗵 |
|----------------------------------------------------------------------------------------------------|------------------------------------------------|----------------------|------------------------------------------------------|-------|
| Eile Action ⊻iew Help<br>← → 🗈 🗃 🙆 🗟 😫                                                                                                    |                                                |                      |                                                      |       |
| SQL Server Configuration Manager (Local)<br>SQL Server 2005 Services<br>SQL Server 2005 Network Configuration<br>Protocols for SQLEXPRESS<br>SQL Native Client Configuration<br>Client Protocols<br>Aliases | Name<br>Shared Memory<br>TCP/IP<br>Named Pipes | Order<br>1<br>2<br>3 | Enabled<br>Enabled<br>Enabled<br>Enabled<br>Disabled |       |
|                                                                                                    |                                                |                      |                                                      |       |

For SQL Server 2008, start the SQL Server Configuration Manager from All Programs / Microsoft SQL Server 2008 / Configuration Tools and check protocols are enabled as below:

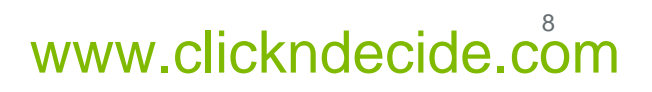

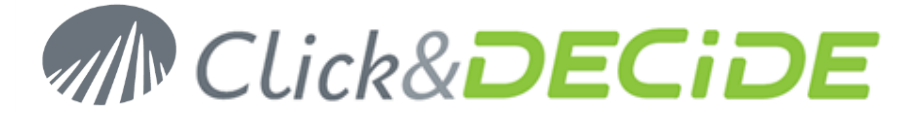

| 🚟 Sql Server Configuration Manager                                                                                                    |                                                         |                                                     |      |
|----------------------------------------------------------------------------------------------------|---------------------------------------------------------|-----------------------------------------------------|------|
| File       Action       View       Help         Image: Solution of the second second s | Protocol Name<br>Shared Memory<br>Named Pipes<br>TCP/IP | Status<br>Enabled<br>Enabled<br>Enabled<br>Disabled |      |
|                                                                                                    |                                                         |                                                     | <br> |

Then right click on TCP/IP properties and set a fixed TCP port for IPAII at 1433 as below:

|          | IP4               |                             |          |
|----------|-------------------|-----------------------------|----------|
|          | Active            | Yes                         |          |
|          | Enabled           | No                          |          |
|          | IP Address        | 127.0.0.1                   |          |
|          | TCP Dynamic Ports | 0                           |          |
|          | TCP Port          |                             |          |
| Ξ        | IP5               |                             |          |
|          | Active            | Yes                         |          |
|          | Enabled           | No                          |          |
|          | IP Address        | fe80::5efe:192.168.0.106%12 |          |
|          | TCP Dynamic Ports | 0                           |          |
|          | TCP Port          |                             |          |
| Ξ        | IPAll             |                             |          |
|          | TCP Dynamic Ports | 49205                       |          |
|          | TCP Port          | 1433                        |          |
| TC<br>TC | P Port<br>P port  |                             | <u> </u> |

The following window will appear only in 64 bits version.

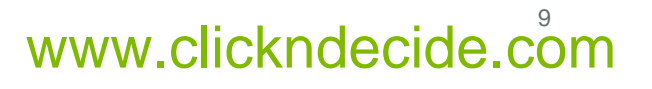

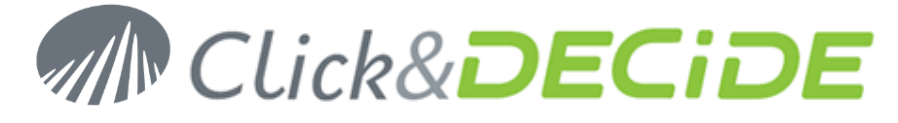

| 🔚 Sql Server Configuration Manager                                                                                                    |                                                |                      |                                           | _ 🗆 🗙 |  |  |
|----------------------------------------------------------------------------------------------------|------------------------------------------------|----------------------|-------------------------------------------|-------|--|--|
| Eile Action View Help                                                                                                    |                                                |                      |                                           |       |  |  |
| SQL Server Configuration Manager (Local)         SQL Server Services         SQL Server Network Configuration (32bit)         SQL Server Network Configuration (32bit)         Aliases         SQL Server Network Configuration (32bit)         Protocols         SQL Server Network Configuration         Protocols         SQL Server Network Configuration         Client Protocols         SQL Native Client 10.0 Configuration         Client Protocols         Aliases         Aliases         Aliases         Aliases         Aliases         Aliases         Aliases         Aliases         Aliases         Aliases         Aliases         Aliases | Name<br>Shared Memory<br>TCP/IP<br>Named Pipes | Order<br>1<br>2<br>3 | Enabled<br>Enabled<br>Enabled<br>Disabled |       |  |  |
|                                                                                                    |                                                |                      |                                           |       |  |  |

| 🖀 Sql Server Configuration Manager 📃 🔍                                                                                                    |                                                |                      |                                                      |  |  |  |
|----------------------------------------------------------------------------------------------------|------------------------------------------------|----------------------|------------------------------------------------------|--|--|--|
| Eile Action View Help                                                                                                    |                                                |                      |                                                      |  |  |  |
| <ul> <li>SQL Server Configuration Manager (Local)</li> <li>SQL Server Services</li> <li>SQL Server Network Configuration (32bit)</li> <li>SQL Native Client 10.0 Configuration (32bit)</li> <li>Client Protocols</li> <li>Aliases</li> <li>SQL Server Network Configuration</li> <li>Protocols for SQLEXPRESS</li> <li>SQL Native Client 10.0 Configuration</li> <li>Client Protocols</li> <li>Aliases</li> <li>Aliases</li> </ul> | Name<br>Shared Memory<br>TCP/IP<br>Named Pipes | Order<br>1<br>2<br>3 | Enabled<br>Enabled<br>Enabled<br>Enabled<br>Disabled |  |  |  |
|                                                                                                    |                                                |                      |                                                      |  |  |  |

- 2. Verify that no FIREWALL setting is blocking the communication between the two machines.
  - SQL Server: TCP 1433
  - SQL Browser: UDP 1434

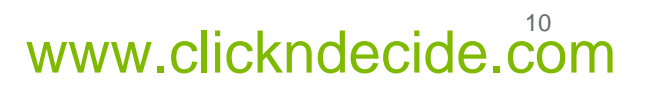

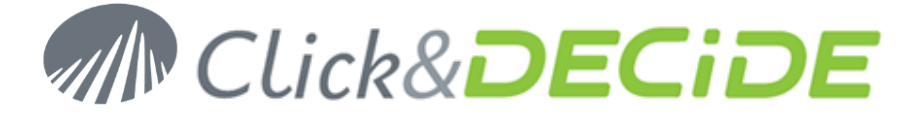

## Section 2: Prepare the Click & DECiDE-BAI Machine

## A. Create Custom User

- 1. Connect to the machine where Click &DECiDE-BAI is installed.
- 2. Create a User that will be used by Click &DECiDE-BAI to connect to your database.
  - a. This user must have the same login and password as the one created in section 1.A.
  - b. If the machine is located in a domain, this user must belong to the domain.
- 3. Grant the log on as a batch job and log on as a service rights to this user.

From Administrative Tools, start the Local Security Policy. Then, in Local Policies / User Rights Assignment, add this user to entries below:

- Log on as a batch job
- Log on as a service
- 4. Give full access to this user to the NSI directory located by default at: C:\Program Files\Click and DECiDE\NSI.
- 5. Open a Command Prompt and enter the following command:

```
>C:\WINDOWS\Microsoft.NET\Framework\v2.0.50727\aspnet_regiis.exe -
ga<domain>\<user>
```

Or, if no domain is defined:

```
>C:\WINDOWS\Microsoft.NET\Framework\v2.0.50727\aspnet_regiis.exe -ga<computer
name>\<user>
```

Replace **<domain>** by your domain name, **<user>** by the user name created in step 2(if no domain is defined, just enter the <computer name>\<user>.)

#### 6. Type<ENTER>.

## **B. Test the Remote Database Connection**

Do the same test as you did on the remote machine from this machine. (Section 1, Step C).

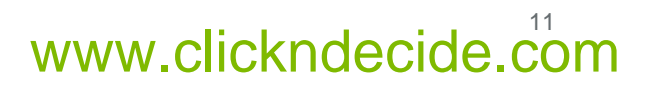

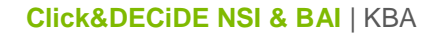

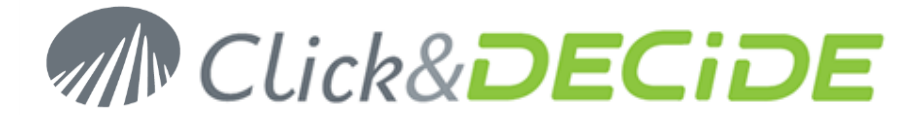

## **C. Configure BAI Services**

If you only have the Click&DECiDE BAI software and not the Click&DECiDE NSI software, you need to download a file at: (**applicable only for version 10.02.01**)

http://support.clickndecide.com/downloads/patches/faq218.zip

The unzip the content into a c:\temp directory, then you can run the DVSqlServerConfig.exe program according to the next step:

#### 1. Open a Command Prompt and enter the following command:

DVSqlServerConfig.exe -u <domain>\<user> -p <password> -s "DataSelect Connect Service;d7VEMService;DataSet Web Objects Manager Service;NRFilterEngine" -d "d7LEOService;D7TaskManager;DataSet Server Helpers Service;DataSet Web Objects Manager Service;d7vnrt;NRExecutor"

Or, if no domain is defined:

DVSqlServerConfig.exe -u <computer name>\<user> -p <password> -s "DataSelect Connect Service;d7VEMService;DataSet Web Objects Manager Service;NRFilterEngine" -d "d7LEOService;D7TaskManager;DataSet Server Helpers Service;DataSet Web Objects Manager Service;d7vnrt;NRExecutor"

Replace **<domain>** by your domain name, **<user>** by the user name created in section 2 (if no domain is defined, just enter the **<computer name>\<user>**).

#### 2. Type<ENTER>

3. Stop and Restart the NSI and BAI Services using the stopsvc.bat and startsvc.bat located in:

C:\Program Files\Click and DECiDE\BAI

And

C:\Program Files\Click and DECiDE\NSI

4. When using the Builder project files (\*.wfv) through the Web Portal, make sure that the directory containing these project files has the read rights for the specified user created in Section 2. If it is not the case you could get an error message such as "Error when opening the projects -Access denied".

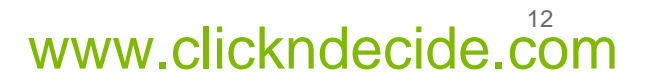